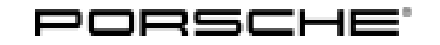

## **Technical Information**

157/23 ENU WI

Service

WPN7 2

### WPN7 - Re-Programming DME Control Unit (Workshop Campaign)

- Important: CRITICAL WARNING - This campaign includes steps where control unit(s) in the vehicle will be programmed with the PIWIS Tester. The vehicle voltage must be maintained between 13.5 volts and 14.5 volts during this programming. Failure to maintain this voltage could result in damaged control unit(s). Damage caused by inadequate voltage during programming is not a warrantable defect. The technician must verify the actual vehicle voltage in the PIWIS Tester before starting the campaign and also document the actual voltage on the repair order. Model Year: As of 2022 up to 2023 Model Line: 718 Cayman (982) / 718 Boxster (982) Equipment: Emissions concept LEV3/TIER3 160 (M-No. 7CA) Concerns: DME control unit Cause: A possible leak in the tank system is not reliably detected on the affected vehicles by the tank leak diagnosis due to a software fault. Action: Re-program the DME control unit with the latest PIWIS Tester software release. Minimum requirement: Release 42.250.060 Affected Only vehicles assigned to the campaign (see also PCSS Vehicle Information). Vehicles: **Required tools**
- Tools: P90999 PIWIS Tester 4
  - Battery charger with a current rating of **at least 90 A** and a **current and voltage-controlled charge map** for lithium starter batteries, e.g. **VAS 5908 battery charger 90A**

#### **Re-programming DME control unit**

Work Procedure: 1 The basic procedure for control unit programming is described in the Workshop Manual  $\Rightarrow$ Workshop Manual 'Basic instructions and procedure for control unit programming using the PIWIS Tester'.

For specific information on control unit programming during this campaign, see the table below.

| Required PIWIS Tester software release:                                                                       | <b>42.250.060</b> (or higher)                                                                                                    |
|----------------------------------------------------------------------------------------------------|----------------------------------------------------------------------------------------------------|
| Type of control unit programming:                                                                             | Control unit programming using the <b>'Automatic</b><br><b>programming'</b> function for the DME control unit:                                                                                                    |
|                                                                                                    | <pre>'DME' control unit – 'Coding/programming' menu – 'Automatic programming' function.</pre>                                                                                                    |
| Programming sequence:                                                                                         | Read and follow the <b>information and instructions</b><br><b>on the PIWIS Tester</b> during the guided<br>programming sequence.<br>During the programming sequence, the <b>DME</b><br><b>control unit</b> is <b>re-programmed</b> first, then the <b>PDK</b><br><b>control unit</b> , <b>or transmission</b> , <b>as the case may</b><br><b>be</b> , is reprogrammed. |
|                                                                                                    | Both control units are then <b>automatically</b> re- <b>coded</b> .                                                                                                    |
|                                                                                                    | Do not interrupt programming and coding.                                                                                                    |
|                                                                                                    | Once the control units have been programmed and coded, you will be prompted to switch the ignition off and then back on again after a certain waiting time.                                                                                                    |
|                                                                                                    | Backup documentation of the new software versions is then performed.                                                                                                    |
| The programming sequence takes (approx.):                                                                     | 12 minutes                                                                                                    |
| Software release programmed during this campaign:                                                             | See $\Rightarrow$ Technical Information 'DME Software<br>Overview' section.                                                                                                    |
| Procedure in the event of a <b>termination</b> in the control unit programming:                               | <ul> <li>Switch ignition off and then on again.</li> <li>Read out and erase the fault memory ⇒ Workshop<br/>Manual '9X00IN Basic instructions and procedure<br/>for control unit programming using the PIWIS Tester -<br/>"Rework" section'.</li> <li>Repeat control unit programming by restarting<br/>programming.</li> </ul>                                        |
| Procedure in the event of <b>other error</b><br><b>messages</b> appearing during the<br>programming sequence: | ⇒ Workshop Manual '9X00IN Basic instructions and<br>procedure for control unit programming using the<br>PIWIS Tester - section on "Fault finding"'.                                                                                                    |

- 2 Perform throttle valve adaptation.
  - 2.1 In the **Overview**, select the **DME** control unit.
  - 2.2 Select Service/repairs. Press F12" to continue.

- 2.3 Adaptations must be selected. Press F12<sup>#</sup> to continue.
- 2.4 Perform throttle valve adaptation. Press F12<sup>#</sup> to continue.
- 2.5 Adapt function. Press •F8" to start.
- 2.6 Perform adaptation according to menu guidance. End adaptation with •F8".
- 3 Read out and delete fault memories of all control units.
  - 3.1 In the control unit selection ('Overview menu') press F7<sup>#</sup> to call up the Additional menu.
  - 3.2 Select the function "Read all fault memories and delete if necessary" and press F12" ('Next') to confirm.
- 4 End the diagnostic application. Switch off ignition. Disconnect Tester from vehicle.
- 5 Switch off and disconnect the battery charger.
- 6 Attach Recall Proof of Completion label to the front lid (California Porsche Centers only). Instructions for attaching labels
  - Surfaces on which you intend to attach the label must be clean, dry and free from grease and oil residues.
  - Before attaching the label, clean the surfaces using a suitable cleaning agent and a clean, grease-free and lint-free cloth.
  - This label must not be affixed over existing label.
  - Attach label only at the specified positions.
  - 6.1 Fill out the Recall Proof of Completion label ⇒ Recall Proof of Completion Label fully and correctly. This includes the recall code "WPN7", your Porsche Center code and the repair date.
  - 6.2 Clean the surface in the lower area on the front lid at the left-hand side in direction of travel at which the Recall Proof of Completion label must be attached ⇒ Proof of Completion Label: specified position (Exemplary illustration 718 (982) position accordingly) -arrow- using a suitable cleaning agent and a clean, grease-free and lint-free cloth.

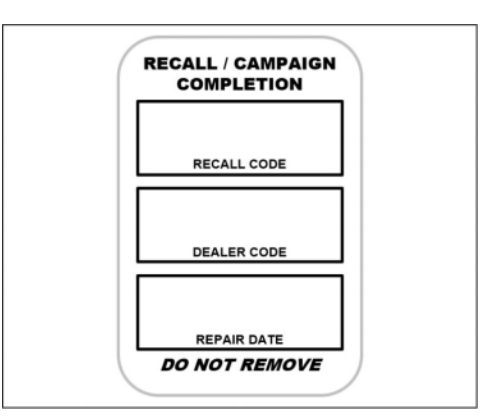

Recall Proof of Completion Label

- Technical Information
- Affix Recall Proof of Completion label in the lower area of the front lid at the lefthand side in direction of travel ⇒ Proof of Completion Label: specified position (Exemplary illustration 718 (982) position accordingly)
   -arrow-.
- 6.4 Close front lid.
- 7 Enter the campaign in the Warranty and Maintenance logbook.

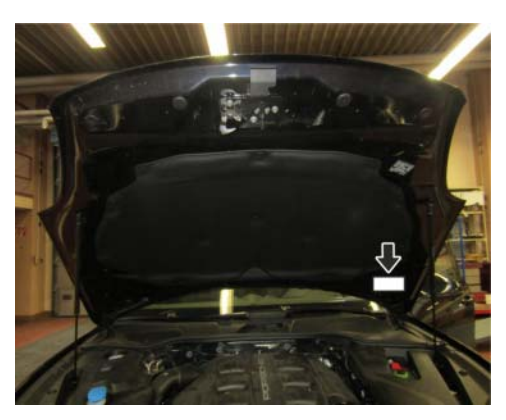

Proof of Completion Label: specified position (Exemplary illustration — 718 (982) position accordingly)

#### **DME Software Overview**

| Model year                                     | Software part number | Software release |  |  |
|------------------------------------------------|----------------------|------------------|--|--|
| Cayman Basic with manual transmission          |                      |                  |  |  |
| 2023                                           | 982906023DQ          | 3892 (or higher) |  |  |
| Cayman Basic with Porsche Doppelkupplung (PDK) |                      |                  |  |  |
| 2023                                           | 982906023DP          | 3891 (or higher) |  |  |
|                                                |                      |                  |  |  |
| Cayman S with manual transmission              |                      |                  |  |  |
| 2023                                           | 982906024DM          | 3894 (or higher) |  |  |
| Cayman S with Porsche Doppelkupplung (PDK)     |                      |                  |  |  |
| 2023                                           | 982906024DL          | 3893 (or higher) |  |  |

#### Warranty processing

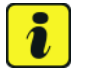

### Information

The specified labor time was determined specifically for carrying out this campaign and includes all necessary preliminary work and rework. The labor time may differ from the labor times published in the Labor Operation List in PCSS.

# **AfterSales**

#### Scope 1: **Re-programming DME control unit**

| Labor time:                                                                                                    |                                                |       |  |
|----------------------------------------------------------------------------------------------------|------------------------------------------------|-------|--|
| Re-programming DME control unit Labor time: 67 TU<br>Includes: Connecting and disconnecting battery charger<br>Connecting and disconnecting PIWIS Tester<br>Read out transmission data<br>Performing adaptations<br>Reading out and deleting fault memories<br>Attach Recall Proof of Completion label and provide signed<br>proof of correction to customer (California Porsche Centers<br>only) |                                                |       |  |
| Required parts:                                                                                                    |                                                |       |  |
| PNA EMI 000 00                                                                                                    | Label<br>– Recall Proof of<br>Completion       | 1 ea. |  |
| PNA 999 100 235                                                                                                    | Certificate<br>- Recall Proof of<br>Correction | 1 ea. |  |
| * California Porsche Centers only:                                                                                                    |                                                |       |  |
| <ul> <li>For warranty processing, enter the Part No. PNA EMI 000 00 with the designation "label" as a local part at US\$ 0.34 in the warranty claim.</li> <li>For warranty processing, enter the Part No. PNA 999 100 235 with the designation "certificate" as a local part at US\$ 0.01 in the warranty claim.</li> </ul>                                                                       |                                                |       |  |
| ⇒ Damage number WPN7 066 000 1                                                                                                    |                                                |       |  |

Important Notice: Technical Bulletins issued by Porsche Cars North America, Inc. are intended only for use by professional automotive technicians who have attended Porsche service training courses. They are written to inform those technicians of conditions that may occur on some Porsche vehicles, or to provide information that could assist in the proper servicing of a vehicle. Porsche special tools may be necessary in order to perform certain operations identified in these bulletins. Use of tools and procedures other than those Porsche recommends in these bulletins may be detrimental to the safe operation of your vehicle, and may endanger the people working on it. Properly trained Porsche technicians have the equipment, tools, safety instructions, and know how to do the job properly and safely. Part numbers listed in these bulletins are for reference only. The work procedures updated electronically in the Porsche PIWIS diagnostic and testing device take precedence and, in the event of a discrepancy, the work procedures in the PIWIS Tester are the ones that must be followed.

© 2023 Porsche Cars North America, Inc.

**AfterSales**